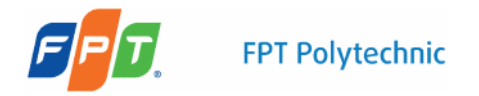

# Bài th c hành s 3 – Dreamweaver CS4

## M c tiêu

Sau bài th c hành này, sinh viên s h c c các k n ng sau:

1.1: Bi t cách phác th o site map cho website

1.2: Bi t cách s d ng **Balsamiq mockup** phác th o các trang c a website

1.3: Bi t cách s d ng div làm layout cho website

1.4: Bi t cách s d ng b ng làm trang hi n th s n ph m

## Tài nguyên

Th m c Tài nguyên kèm theo bài lab g m có:

- a. The m c Mockup g m các nh làm bài s 1
- b. The m c Table g m các nh làm bài s 3

## Tham kh o

Th m c **Tham kh o** kèm theo bài lab

- a. Tham kh o cách dùng Balsamiq mockup phác th o website trong th m c Kielufashion.Mockup
- b. Tham kh o cách dùng div thi t k layout website và s d ng b ng hi n th s n ph m trong website KieluFashion

## Bài 1

KieLu Fashion là m t công ty phân ph i s n ph m may m c. Website c a công ty có sitemap nh trong Hình 1

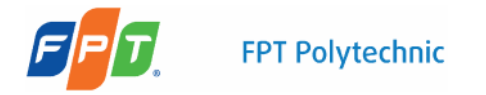

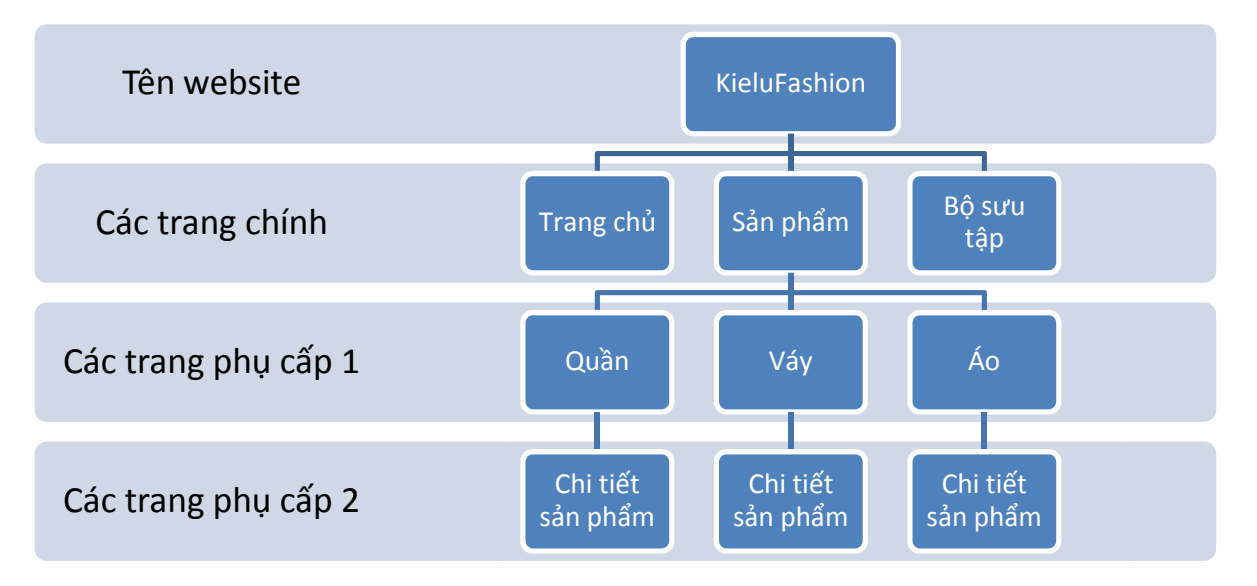

Hình 1. Sitemap c a website

Dùng Balsamiq mockup phác th o các trang web c a website. L u các file mockup vào th m c C:\Tên sinh viên\Mockup

#### L uý:

- Sinh viên nên xem k case study 1
- S d ng phiên b n online c a Balsamid mockup: <u>http://builds.balsamiq.com/b/mockups-web-demo/</u> th c hi n bài lab này
  - a. Phác tho s b b c c chung c a các trang và l u d i tên **layout.pdf.** (l u mockup d i d ng pdf, vào Mockup -> Download as PDF)
    - i. nh v ph n header cho trang web
    - ii. nh v ph n content cho trang web
    - iii. nh v ph n footer cho trang web
    - iv. nh v ph n rightpanel cho trang web

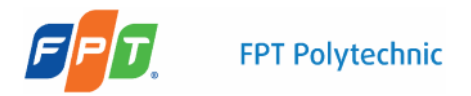

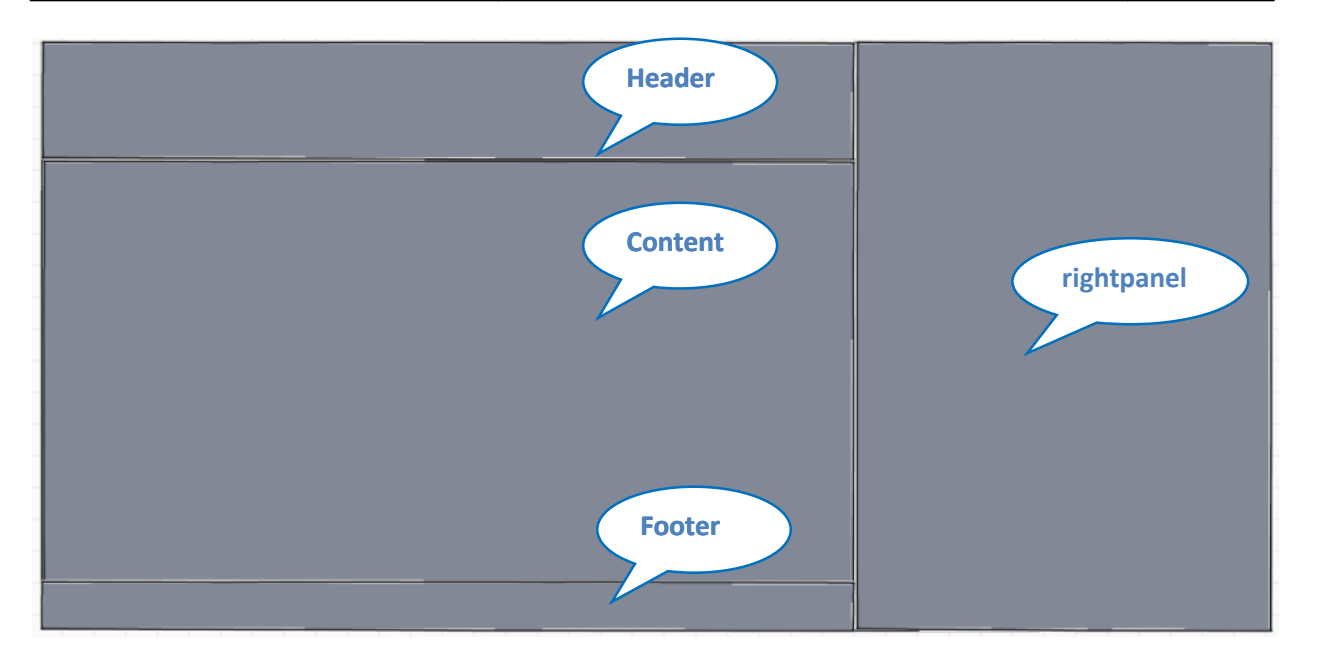

Hình 2. Ví d v phác th o b c c cho trang web

- b. Phác th o chi ti t cho t ng trang c a website
  - i. Phác th o trang ch , l u d i tên home.pdf
  - ii. Phác th o trang s n ph m, l u d i tên product.pdf
  - iii. Phác th o trang chi ti t s n ph m, l u d i tên detail.pdf
  - iv. Phác th o trang b s u t p, 1 u d i tên collection.pdf

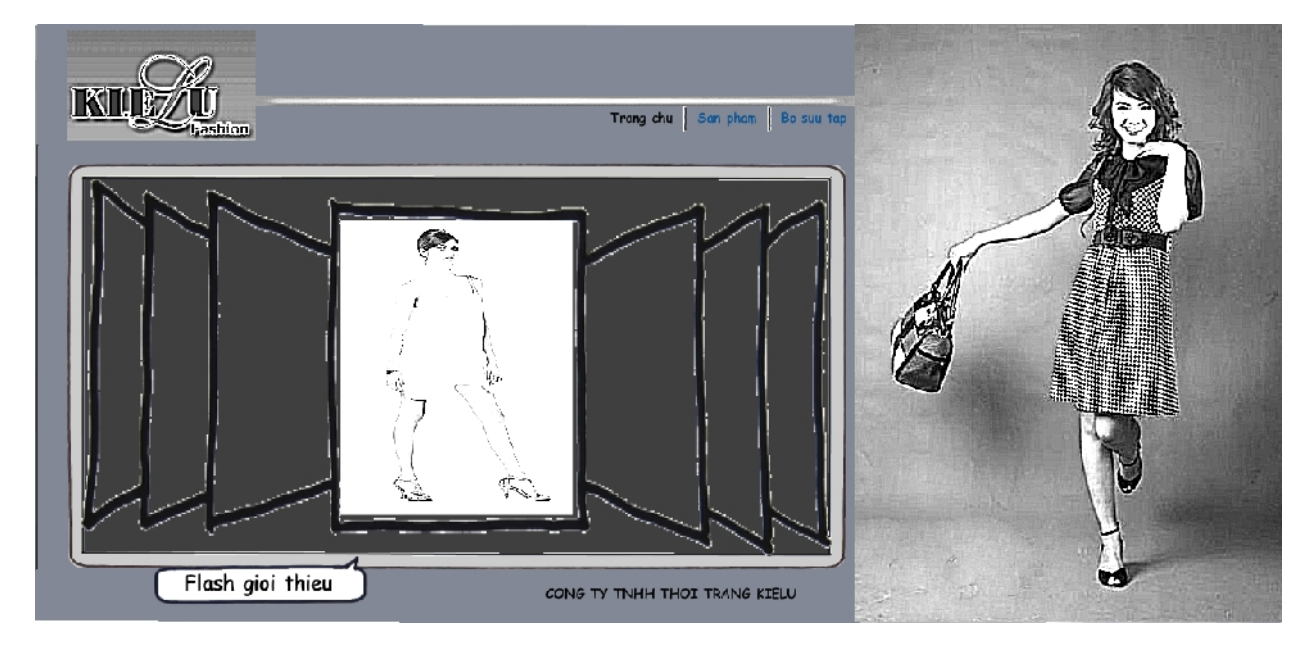

Hình 3. Phác th o trang ch

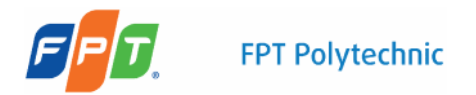

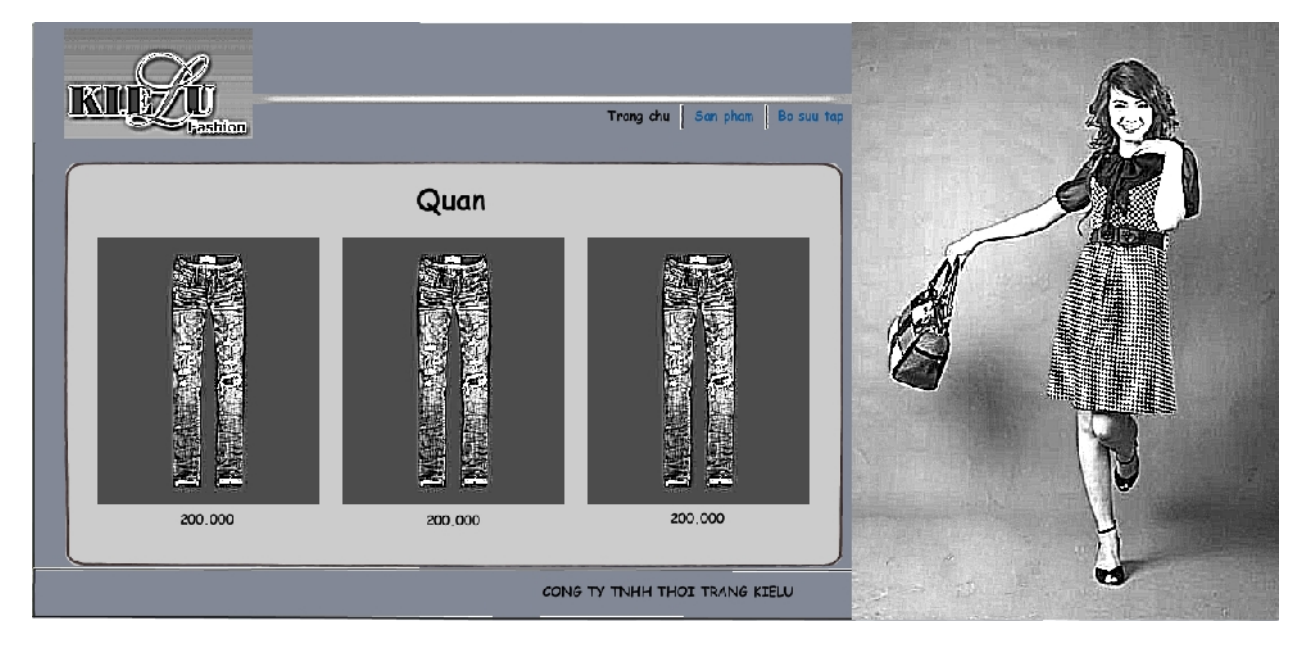

Hình 4. Phác th o trang qu n

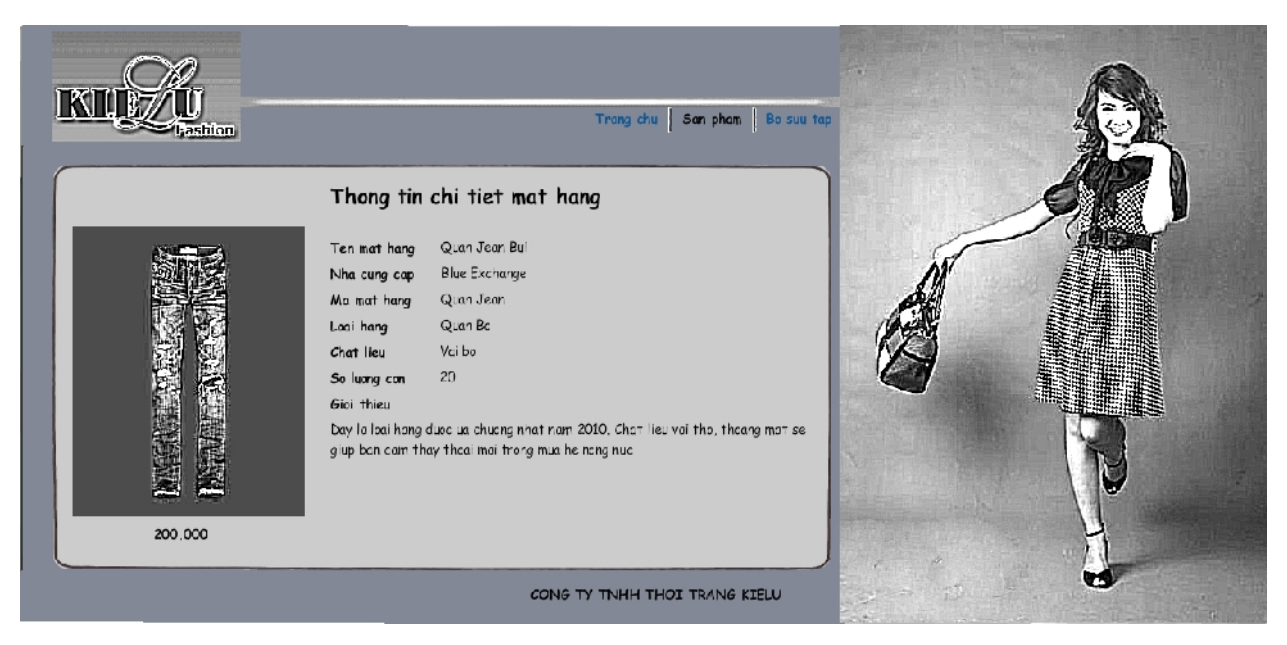

Hình 5. Phác th o trang chi ti t s n ph m

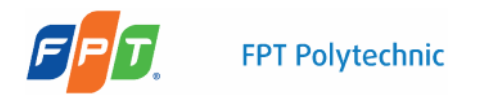

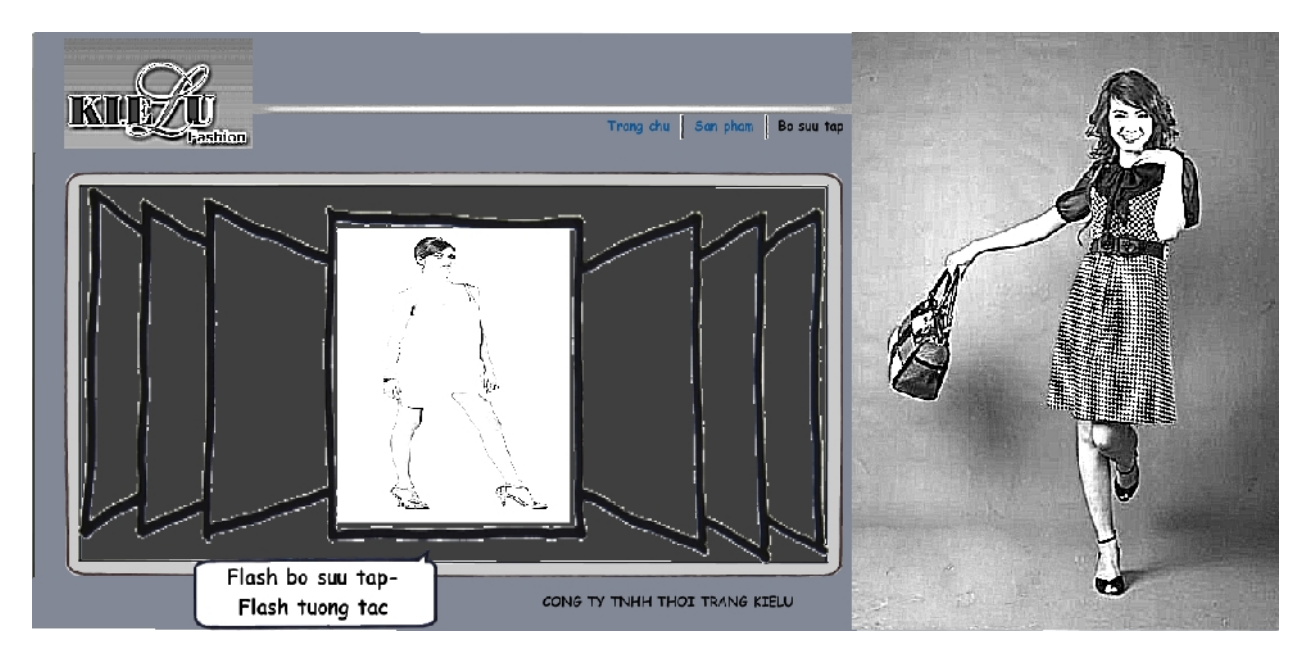

Hình 6. Phác th o trang b s u t p

# **Bài 2.**

Dùng div thi t k layout cho trang web.

- 1. T o website kielufashion và l u trong th m c C:Ten sinh vienKielufashion
- 2. T o m i trang **layout.html**
- 3. S d ng ch c n ng **Insert -> Layout Objects** (tham kh o Hình 7, Hình 8) thi t k layout nh ã phác th o Hình 2 cho trang **layout.html** theo các b c sau:
  - a. Div #wrapper dùng bao hàm toàn b trang web. C n gi a div này trong c a s giúp trang web c a chúng ta thích ng v i nhi u lo i màn hình và phân gi i khác nhau. Sau ó nh r ng cho div này.
  - b. Thêm div #leftpanel và #rightpanel trong div #wraper. Hai div này chia wrapper thành hai ph n theo chi u r ng
  - c. Ti p t c thêm các div #header, #footer, #content trong div #leftpanel. Các div này s 1 y h t r ng c a div #leftpanel và b trí t trên xu ng d i theo chi u cao.
  - d. L u các thông s css thành file layoutstyle.css trong th m c css c a website

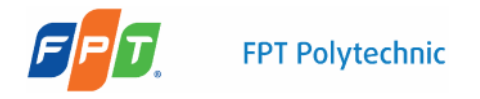

| Content for id "header" Goes Here   |                                       |
|-------------------------------------|---------------------------------------|
|                                     | Content for id 'rightpanel' Goes Here |
|                                     |                                       |
|                                     |                                       |
|                                     |                                       |
| Content for 14 "content" Conse Have |                                       |
|                                     |                                       |
|                                     |                                       |
|                                     |                                       |
|                                     |                                       |
|                                     |                                       |
|                                     |                                       |
|                                     |                                       |
|                                     |                                       |
|                                     |                                       |
|                                     |                                       |
|                                     |                                       |
|                                     |                                       |
|                                     |                                       |
|                                     |                                       |
|                                     |                                       |
|                                     |                                       |
|                                     |                                       |
|                                     |                                       |
| Content for id "footer" Goes Here   |                                       |
|                                     |                                       |

Hình 7. Layout

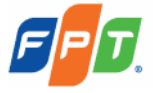

| <pre>@charset "uti-8";</pre>       |
|------------------------------------|
| /* CSS Document */                 |
|                                    |
| #wrapper {                         |
| margin: auto;                      |
| width: 1246px;                     |
| }                                  |
| <pre>#leftpanel {</pre>            |
| width: 825px;                      |
| <pre>float: left;</pre>            |
| }                                  |
| <pre>#rightpanel {</pre>           |
| width: 421px;                      |
| <pre>float: left;</pre>            |
| height: 597px;                     |
| <pre>background-color: #3FF;</pre> |
| }                                  |
| <pre>#header {</pre>               |
| height: 125px;                     |
| background-color: #066;            |
| }                                  |
| <pre>#content {</pre>              |
| height: 430px;                     |
| <pre>background-color: #039;</pre> |
| }                                  |
| <pre>#header {</pre>               |
| }                                  |
| #footer {                          |
| height: 42px;                      |
| <pre>background-color: #066;</pre> |
| }                                  |
|                                    |
|                                    |

Hình 8. Thông s css cho layout

#### Bài 3

Tom tbng hin th s n ph m c a công ty

- 1. L u trang layout.html thành trang product.html
- 2. T o m i file **productstyle.css** 1 u các thông s style sheet c a trang s n ph m.
- 3. Trong div #content t o m t b ng (s d ng ch c n ng Insert -> Table) hi n th s n ph m c a công ty
  - a. T o div #producttitle ghi tiêu s n ph m. nh d ng cho div này
  - b. Tob ng 2x4 hin the nh bên di phen ghi tiêu se phen m
  - c. nh d ng cho kích th c m i ô c a b ng

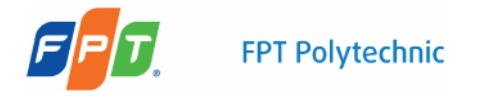

- d. Thêm nh vào ô u tiên c a b ng
- e. nh d ng cho th img
- f. L n l t thêm các nh khác vào b ng
- g. Thêm div .price vào cu i m i ô c a b ng hi n th giá s n ph m. nh d ng cho div này.

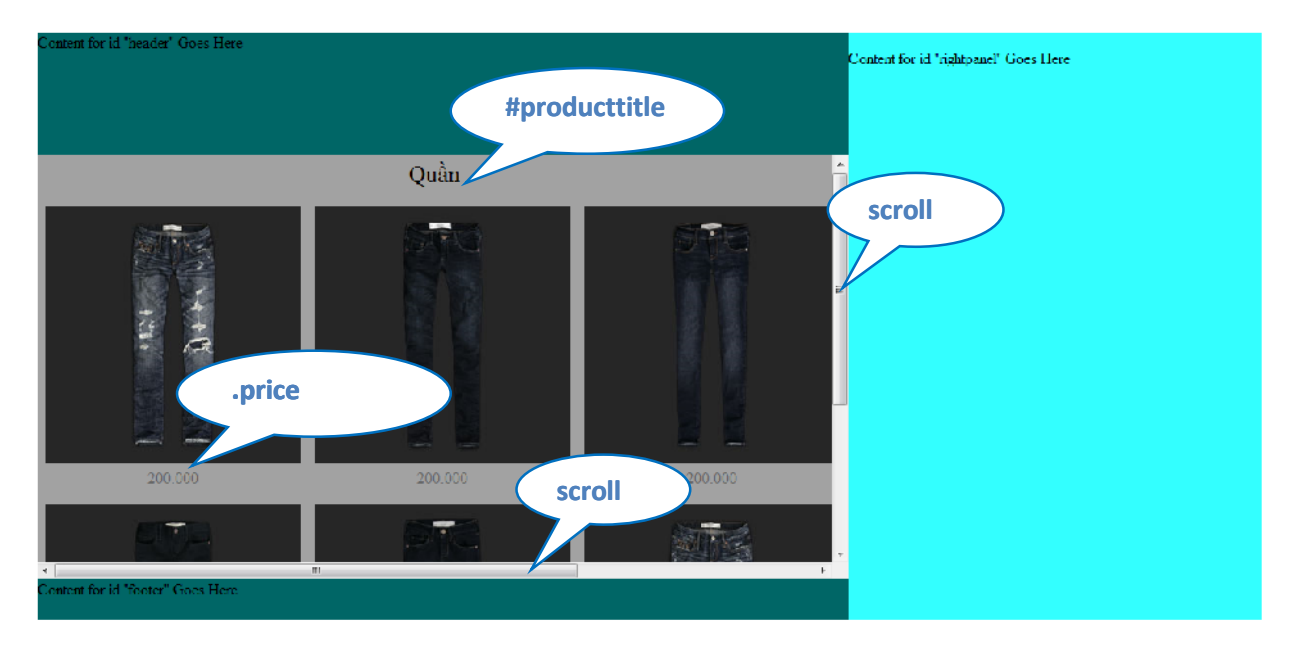

Hình 9. B ng show s n ph m

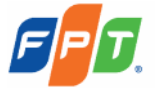

@charset "utf-8"; /\* CSS Document \*/ #wrapper #leftpanel #content table tr td { height: 300px; width: 270px; #productTitle { text-align: center; height: 30px; font-size: 24px; vertical-align: middle; padding: 5px; .price { text-align: center; color: #666; vertical-align: middle; #wrapper #leftpanel #content table tr td img { margin: 5px;

Hình 10. Các thông s nh d ng css c a trang product

#### Bài 4

Nâng c p website ã làm bài 4 lab 2 v i yêu c u nh sau.

- 1. Thi t k sitemap cho website
- 2. S d ng Balsamiq mockup phác tho các trang c a website
- 3. L u các thông s css c a layout ra file layoutstyle.css
- 4. Dùng b ng hi n th nh
- 5. L u website vào th m c C:\Tên sinh viên\Bai4
- 6. L u các file phác th o vào th m c C:\Tên sinh viên\Bai4\Mockup

L u ý: Sinh viên nên l u l i trang web ã làm Bài 4 làm bài lab ti p theo

# ánh giá bài lab

Cu i gi th c hành, sinh viên c n chu n b các tài li u sau:

- C:\Tên sinh viên\Mockup
- C:\Tên sinh viên\Kielufashion

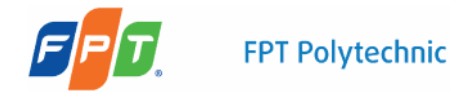

# - C:\Tên sinh viên\Bai4